## การยืมหนังสือต่อด้วยตนเอง (Renew)

การยืมหนังสือต่อสามารถทำได้ด้วยตนเองจากหน้าเว็บห้องสมุด 4 ครั้ง **ยุดเจ**้น

- ยืมต่อด้วยตนเองแล้ว 4 ครั้ง
- หนังสือเกินกำหนดส่ง
- มีค่าปรับค้างชำระ
- หนังสือเล่มนั้นถูกจอง (ถ้าส่งคืน เกินวันกำหนดส่งคิดค่าปรับ 2 เท่าตามประเภทของสิ่งพิมพ์)
- สถานะสมาชิกหมดอายุ (ระบบห้องสมุดกำหนดวันหมดอายุตามภาคการศึกษา)

## ขั้นตอนการยืมต่อ (Renew)

คลิกที่ My Account & Renew ที่ NIDA ONE SEARCH หรือ

คลิกที่ My Account & Renew อยู่ด้านล่างของเว็บไซต์

| NIDA             | Single Search at NIDA:<br>All NIDA's Resources | My Account & Renew |
|------------------|------------------------------------------------|--------------------|
| SEARCH           | Search<br>Advanced Search   Browse Search      | ดู่มือการใช้งาน    |
|                  |                                                |                    |
| Book Reg & Renew |                                                |                    |

- 2. การ Login ใส่ให้สอดคล้องกันทั้ง 3 บรรทัด
  - ถ้าบรรทัดแรก ใส่รหัสนักศึกษา (Student ID) หรือ เลขประจำตัวบุคลากร
     หรือ เลขประจำตัวประชาชน หรือ รหัสสมาชิกห้องสมุด (Library ID)
     บรรทัดที่ 2 ใส่ 1234 (ถ้าต้องการเปลี่ยน กรุณาติดต่อเจ้าหน้าที่)
     บรรทัดที่ 3 ไม่ต้องแก้ไข
  - ถ้าบรรทัดแรก ใส่ NetID บรรทัดที่ 2 ใส่ password ของ NetID บรรทัดที่ 3 คลิกเลือก Net ID
- 3. คลิก Login

| Library and<br>Information Center<br>NIDA               |                            |
|---------------------------------------------------------|----------------------------|
| Please Enter the following information                  | × 2                        |
| NetID or Student ID or ID No. or Library ID:            |                            |
| Pin# or Password:                                       |                            |
| Type of Sign In:                                        | Student ID or Library ID 🔹 |
| *** Diago class (1002/UES on your bourser if you cannot | Login Back                 |
| Please clear <u>COOMES</u> on your blowser in you camio |                            |
| Login                                                   |                            |

สำนักบรรณสารการพัฒนา สถาบันบัณฑิตพัฒนบริหารศาสตร์ ตุลาคม 2563

- 4. คลิก My Account
- 5. หน้าจอแสดงรายการหนังสือที่ยืม (Loans)
  - หนังสือที่ยืมต่อ (Renew) ได้ จะมีสถานะ (Status) เป็น Renewable
  - หนังสือที่ยืมต่อ (Renew) ไม่ได้ จะมีสถานะ (Status) เป็น Not Renewable
     เป็นหนังสือที่เกินกำหนดส่ง หรือ อาจมีผู้อื่นจองไว้ (Requested)
- 6. การยืมต่อ (Renew) ทำได้ 2 วิธี ดังนี้
  - กรณียืมต่อทุกรายการ คลิก Renew All
  - กรณียืมต่อบางรายการ คลิกเครื่องหมาย 🗸 หน้ารายการที่ต้องการยืมต่อ

| ſ                          | าลิก Renew S                 | elected                                         |                    |                                  | _                                  | _ 4              |
|----------------------------|------------------------------|-------------------------------------------------|--------------------|----------------------------------|------------------------------------|------------------|
| Som NIDA and Library       | NUSSILA<br>and Information   | <mark>ารการพัฒ</mark><br><sub>ก Center</sub>    | มนา                | ตุภนิจ ตรีรักษ์ (น               | ານສາວ) 🏫 e-Shelf My                | Account Bign out |
|                            |                              | NIDA Materials                                  | s/New Books   Tags | e-Journals e-Books Cit           | ation Linker   Help   L            | anguage: English |
|                            |                              | All NIDA's Resources                            | Search             | Advanced Search<br>Browse Search | Subscribe to<br>Library New        | s feeds          |
| Loans (6)     Requests (1) | List of Active Loan          | s List of Historic                              | 6                  |                                  |                                    |                  |
| Fine &Fees                 | # Title                      | Author                                          | Due Due Due Hour   | Potential<br>Fine Location       |                                    | Status           |
| Blocks & Messages          | 1 🔲 Big data an              | alytics : วราภรณ์                               | 13/07/20 23:59     | MAIN Library I                   | Book Shelves, FL.3 QA              | Renewable        |
| Personal Settings          | 2 — การปฏิวัติการ<br>4.0 ด้ว | พรหมวยนท<br>สอนสู่ห้องเรียน ดนัยศักดิ์<br>กาโร. | 13/07/20 23:59     | MAIN Library I<br>1028.3 o15 25  | Book Shelves, FL.3 LB<br>62 c.1    | Renewable        |
|                            | 3 🔲 ลงทุนแมน 1               | 2.0 / ดงทุนแมน.                                 | . 02/06/20 23:59   | MAIN Library I<br>37 .T5 ຄ127 2  | 3ook Shelves, FL.3 HD<br>562 c.1   | Renewable        |
|                            | 4 🦳 คู่มือการพิมท            | วิทยานิพนธ์ /                                   | 08/07/20 23:59     | MAIN Library I<br>2369 ค416คย    | Book Shelves, FL.3 LB<br>2551 c. 1 | Not<br>Renewable |

- 7. กรณียืมต่อได้สำเร็จ จะปรากฏข้อความ
  - The renewal request was successfully submitted
  - วันที่ครบกำหนดส่ง (Due Date) (เปลี่ยนตามสิทธิของสมาชิกและตามประเภทเอกสาร)
  - Status เปลี่ยนเป็น Renew Successful
- 8. ตรวจสอบข้อมูลเรียบร้อยแล้วคลิก Sign out ออกจากระบบ

|                                                                                   |                               |                                                                                                    |                                                                  |                                                          |                                  | สุภนิจ ศรีรักษ์ (นางสาว) 🏾 🏫 ອ-S                                                                                            | Shelf My Account Sign o                        |
|-----------------------------------------------------------------------------------|-------------------------------|----------------------------------------------------------------------------------------------------|------------------------------------------------------------------|----------------------------------------------------------|----------------------------------|----------------------------------------------------------------------------------------------------|------------------------------------------------|
| 🕲 NIDA สำน                                                                        | ์ทบรร                         | รณสาร                                                                                                    | ເກາຣພັຒເ                                                         | นา                                                       |                                  |                                                                                                    |                                                |
| SDOM & Change Library                                                             | and In                        | formation C                                                                                                    | enter                                                            |                                                          |                                  |                                                                                                    |                                                |
| -                                                                                 |                               |                                                                                                    | NIDA Materials/N                                                 | lew Books Tag                                            | s e-Journals                     | e-Books   Citation Linker   H                                                                                               | Help Language: Englisi                         |
|                                                                                   |                               |                                                                                                    |                                                                  |                                                          |                                  |                                                                                                    |                                                |
|                                                                                   |                               | All N                                                                                                    | NDA's Resources                                                  | <ul> <li>Search</li> </ul>                               | Advanced Search<br>Browse Search | Sub                                                                                                    | rary News feeds                                |
|                                                                                   |                               |                                                                                                    |                                                                  |                                                          |                                  |                                                                                                    |                                                |
|                                                                                   |                               |                                                                                                    |                                                                  |                                                          |                                  |                                                                                                    |                                                |
| Shalf Quarian My A                                                                | Account                       |                                                                                                    |                                                                  |                                                          |                                  |                                                                                                    |                                                |
| Shell Queries my P                                                                | Account                       |                                                                                                    |                                                                  |                                                          |                                  |                                                                                                    |                                                |
|                                                                                   |                               |                                                                                                    |                                                                  |                                                          |                                  |                                                                                                    |                                                |
|                                                                                   |                               |                                                                                                    |                                                                  |                                                          |                                  |                                                                                                    |                                                |
|                                                                                   | List of                       | Active Loans                                                                                                    | List of Historic Loan                                            | 7                                                        |                                  |                                                                                                    |                                                |
| Loans (6)                                                                         | List of                       | Active Loans                                                                                                    | List of Historic Loar                                            | 7                                                        |                                  |                                                                                                    |                                                |
| Loans (6)<br>Requests (1)                                                         | List of                       | Active Loans                                                                                                    | List of Historic Loan                                            | 7                                                        |                                  |                                                                                                    |                                                |
| Loans (6)<br>Requests (1)<br>Fine &Fees                                           | List of<br>The re             | Active Loans                                                                                                    | List of Historic Loan                                            | 7                                                        |                                  |                                                                                                    |                                                |
| Loans (6)<br>Requests (1)<br>Fine &Fees<br>Blocks & Messanes                      | List of<br>The re             | Active Loans<br>newal request was<br>Renew All Re                                                                  | List of Historic Loar<br>successfully submitted<br>enew Selected | 7                                                        | Detervited                       |                                                                                                    |                                                |
| Loans (6)<br>Requests (1)<br>Fine &Fees<br>Blocks & Messages                      | List of<br>The re             | Active Loans                                                                                                    | List of Historic Loan<br>successfully submitted<br>enew Selected | Due Due                                                  | le Potential<br>ur Fine          | Location                                                                                                    | Status                                         |
| Loans (6)<br>Requests (1)<br>Fine &Fees<br>Blocks & Messages<br>Personal Settings | List of<br>The re<br>#<br>1   | Active Loans<br>newal request was<br>Renew All Ro<br>Title<br>Big data analytics                                   | List of Historic Loar<br>successfully submitted<br>enew Selected | 7<br>Due Due<br>Date Ho<br>13/07/20 23:                  | e Potential<br>ur Fine<br>59     | Location<br>MAIN Library Book Shelves, FI<br>76.9. B45 17 2562 c.1                                                          | Status<br>L.3 OA Renewable                     |
| Loans (6)<br>Requests (1)<br>Fine &Fees<br>Blocks & Messages<br>Personal Settings | List of<br>The re<br>#<br>1 2 | Active Loans<br>newal request was<br>Renew All Re<br>Title<br>Big data analytics<br>การปฏิวัติการสอบสู่<br>4.0 ตัว | List of Historic Loar<br>successfully submitted<br>enew Selected | <b>Due Du</b><br>Date Ho<br>13/07/20 23:<br>13/07/20 23: | e Potential<br>ur Fine<br>59     | Location<br>MAIN Library Book Shelves, Fi<br>76.9. B45 p17 2662 c.1<br>MAIN Library Book Shelves, Fi<br>1028.3 a15 2562 c.1 | Status<br>L.3 QA Renewable<br>L.3 LB Renewable |

สำนักบรรณสารการพัฒนา สถาบันบัณฑิตพัฒนบริหารศาสตร์ ตุลาคม 2563